# 附件1: 电子就业协议系统填报流程

【使用平台】手机端小程序"广东大学生就业创业"

【主要功能】生源绑定、就业协议签署、档案转递、变更档案去向、电子报到 证等。

(一) 生源绑定

在申请电子就业协议前,需点击【个人信息】完成生源绑定。

**注意**:每位同学都需认真完成生源绑定工作,一般在每年10月份完成个人信息绑定。只有完成该项工作的同学才可在小程序中申请电子就业协议。

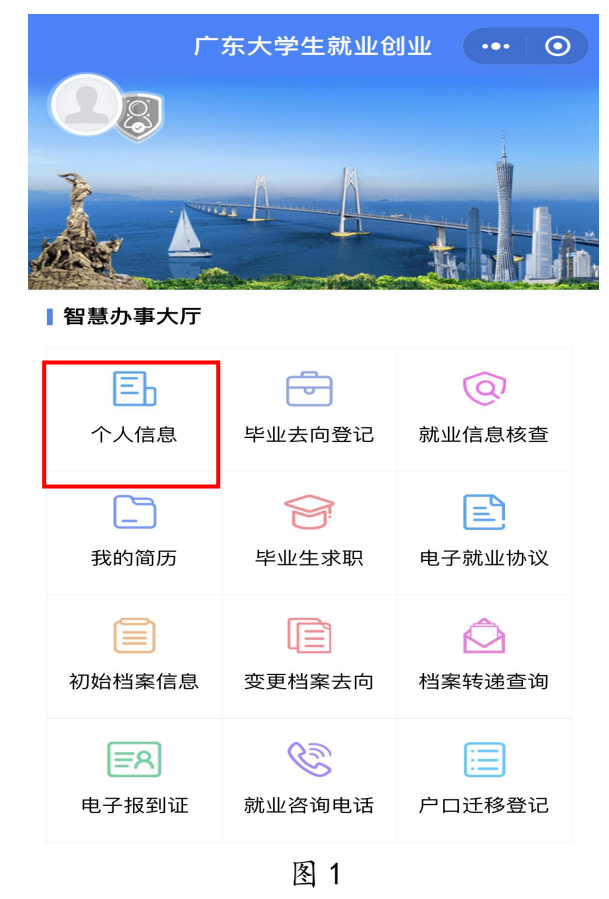

#### (二)进入填报页面

点击【电子就业协议】,进入填写页面。

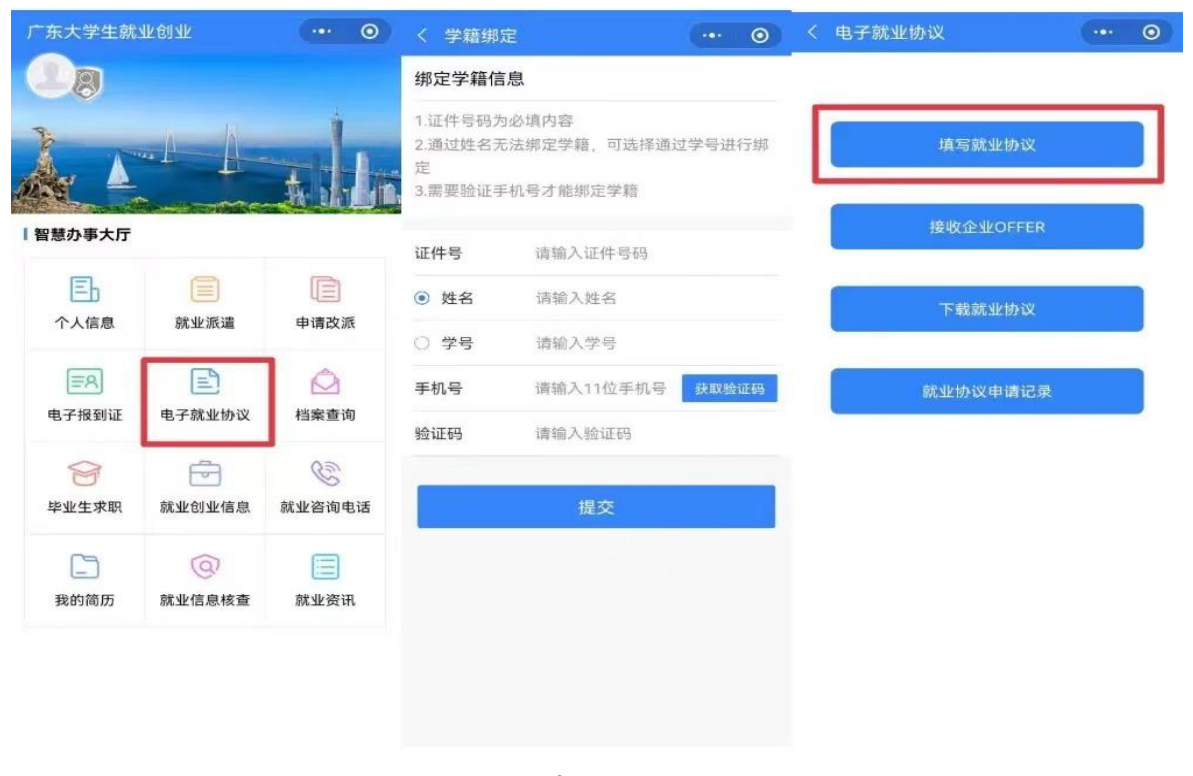

图 2

(三) 填写调查问卷

选择【手动填写就业协议】后,根据个人实际情况填写调查问卷。

| 14-5  |                    |
|-------|--------------------|
| 19K E | 目前准备金约的这份工作的招聘信息来自 |
|       | 校园现场招聘会            |
|       | 学校发布的招聘信息(网站或海报)   |
| 0     | 学校老师、导师推荐          |
|       | 高校毕业生就业信息网         |
|       | 政府/社会机构组织的招聘会      |
|       | 各类招聘网站信息           |
|       | 报纸/杂志发布的招聘信息       |
|       | 家庭或其他社会关系          |
|       | 工作实习               |
|       | 直接向用人单位申请          |
|       | 其他                 |

图 3

### (四)核对个人信息

请务必认真核对个人信息!相关信息将直接显示在协议书中。需要仔细核 对姓名、身份证号、专业、政治面貌及生源地(生源地一般为高考时户籍所在 地)等信息,如有错误,及时联系书院就业老师修改。

| く 就业协议填 | <b>报(基本信息)</b> ··· ⊙                                                                                                    |  |
|---------|----------------------------------------------------------------------------------------------------|--|
| 基本信息    |                                                                                                    |  |
| 姓名      | 1000                                                                                                    |  |
| 性别      | E                                                                                                    |  |
| 身份证     | Sector Sector Sector                                                                                                    |  |
| 院系      | 1.2.000700                                                                                                    |  |
| 专业      | CONTRACTOR OF CONTRACT                                                                                                    |  |
| 学历      | 0.00                                                                                                    |  |
| 政治面貌    | 1000000                                                                                                    |  |
| 生源地     | Company of Street, Street, Str |  |
| 毕业时间    | 00000                                                                                                    |  |
| 家庭联系人   | 10 M                                                                                                    |  |
| 家庭电话    | And the second second                                                                                                    |  |
| 返回      | 下一步                                                                                                    |  |

图 4

### (五) 填报就业单位相关信息

根据实际就业情况填写就业信息,填报前务必与签约单位确定以下各项内 容后再填报。

| く 就业协议填        | 报(就业信 😶   | 0 | * 甲12 肤杀八                         |   |
|----------------|-----------|---|-----------------------------------|---|
| 就业信息           |           |   | *单位联系电话                           |   |
| *单位类型          | -         | > | *单位联系邮箱                           |   |
| 劳务单位名称         | 请输入劳务单位名称 |   | *单位邮编                             |   |
| *就业单位名称        | -         | Q | *职业类型                             |   |
| 统一社会信用<br>* 代码 |           |   | * 薪酬 (月薪)<br>此项只用于就业统计,不显示在就业协议书中 |   |
| *单位所属行业        | 1982)     | > | *签约时间                             |   |
| *单位所属地区        | 100100-00 | × | 专业与就业相<br>*关度                     | > |
| *单位详细地址        | 100.000   |   | *是否就业困难                           | > |
| *岗位名称          | 100       |   |                                   |   |
| *单位联系人         | 1000      |   | 上一步下一步                            |   |

图 5

# (六) 填写派遣和档案信息

请根据实际就业情况填写就业信息,填报前务必与签约单位确定以下各项 内容后再填报。

| く 就业协议填报 | (派遣和 ••• 6                 |   |
|----------|----------------------------|---|
| 派遣和档案信息  |                            |   |
| *档案去向类型  | 100.00                     | > |
| 主管单位     | 请选择主管单位                    | Q |
| 报到地址     | 请选择报到地址(省市)<br>请选择报到地址(区县) |   |
| 具体派遣单位   | 请输入具体派遣单位                  |   |
| 档案接收单位   | 请输入档案接收单位                  |   |
| 接收单位地区   | 请选择接收单位地区                  |   |
| 接收单位地址   | 不需要输入省市区/县的名称              |   |
| 单位邮政编码   | 请输入单位邮政编码                  |   |
| 联系人      | 请输入联系人                     |   |
| 联系电话     | 请输入联系电话                    |   |
| *户口是否在校  | 否                          | > |
| *入户地址    | 无                          |   |

图 6

根据实际就业情况填写就业信息,试用期、工资、违约金等内容在填报前 务必与签约单位确定后再填报。

| < 就业协议填报  | (其它内                         | $\odot$ |
|-----------|------------------------------|---------|
| 其它内容      |                              |         |
| *家庭联系人    |                              |         |
| *家庭联系电话   |                              |         |
| *协议服务期(年) |                              | >       |
| *协议试用期(月) |                              |         |
| 试用期开始时间   | 请选择试用期开始时间                   |         |
| 工作地点      | 请选择工作地点                      | $\sim$  |
| 试用期工资     | 请输入试用期工资                     |         |
| *正式工资     | - second and a second second |         |
| 违约金(元)    | 请输入违约金(元)                    |         |
| 其它福利      |                              |         |
|           |                              |         |
| 附加内容      |                              |         |
|           |                              |         |

图 7

## (八) 签名确认与就业协议上报

确认全部信息,如有错误可点击【上一步】到对应步骤中修改。确认无误 后签字确定提交,即完成就业协议书的申请。

| く 广东大学生就业创业 ・・・ •     | 〈 就业协议上报 ●                    |
|-----------------------|-------------------------------|
|                       | 就业协议信息确认,<br>请输入验证码后点击"提交"按钮! |
| $\bigcirc$ $\bigcirc$ | 手机号获取验证码                      |
|                       | 验证码 请输入验证码                    |
| 下一步                   | 上一步 提交                        |
| 重新签名                  |                               |
| 返回                    |                               |
|                       |                               |

### (九) 打印协议书并签约

经院系和学校审核后,可下载协议书 PDF 版文件,一般打印2份,与签约 单位同时签订该协议。

就业协议书中"甲方(用人单位)"一栏,如签约学校有自主招聘权,可直接加盖学校公章,无需再经当地教育局审批盖章,如签约学校无招聘权,则视 具体招聘情况,加盖学校及相应主管部门(区或市教育局)公章。"地方毕业生就业主管部门或省直单位上级主管部门签章"一般指有人事接收权单位(即派 遣信息中的主管单位)盖章。具体由哪个部门盖章可与用人单位进行协商。

|                                                                                                    | 单位名称                                                                                                    |                                                                                                    | 邮编                                                                                                    |                                                                                                    |                                                                                                    |                                                                       |
|----------------------------------------------------------------------------------------------------|----------------------------------------------------------------------------------------------------|----------------------------------------------------------------------------------------------------|----------------------------------------------------------------------------------------------------|----------------------------------------------------------------------------------------------------|----------------------------------------------------------------------------------------------------|-----------------------------------------------------------------------|
| 約                                                                                                    | 统一社会信用码<br>或工商注册号                                                                                                    |                                                                                                    | 电子邮箱                                                                                                    |                                                                                                    |                                                                                                    |                                                                       |
| Γ                                                                                                    | 地址                                                                                                    |                                                                                                    |                                                                                                    |                                                                                                    |                                                                                                    |                                                                       |
|                                                                                                    | 联系人                                                                                                    |                                                                                                    | 联系电话                                                                                                    |                                                                                                    |                                                                                                    |                                                                       |
| Γ                                                                                                    | 单位性质                                                                                                    |                                                                                                    | 行业                                                                                                    |                                                                                                    |                                                                                                    |                                                                       |
|                                                                                                    | 户口档案去向                                                                                                    |                                                                                                    | 入户地址                                                                                                    |                                                                                                    |                                                                                                    |                                                                       |
| 1                                                                                                    | 档案接收单位                                                                                                    |                                                                                                    | 接收地址                                                                                                    |                                                                                                    |                                                                                                    |                                                                       |
| F                                                                                                    | 联系人                                                                                                    |                                                                                                    | 联系电话                                                                                                    |                                                                                                    | 邮编                                                                                                    |                                                                       |
|                                                                                                    | 姓名                                                                                                    |                                                                                                    | 身份证号                                                                                                    |                                                                                                    | 手机号码                                                                                                    |                                                                       |
| Γ                                                                                                    | 毕业学校                                                                                                    |                                                                                                    | 专业                                                                                                    |                                                                                                    | 学历                                                                                                    |                                                                       |
|                                                                                                    |                                                                                                    |                                                                                                    |                                                                                                    |                                                                                                    | and the second second                                                                                                    |                                                                       |
| F                                                                                                    | 生源地                                                                                                    |                                                                                                    |                                                                                                    |                                                                                                    | 政治面貌                                                                                                    |                                                                       |
| 7 (用甲況乙经1.地)                                                                                                    | 生譚地<br>毕业时间<br>1人单位)与乙方(年<br>万亡如实向乙方有<br>2、并通过对甲方的<br>2、并通过对甲方称而达成<br>是甲乙双方称而达成<br>甲方朝用乙方方_<br>直为                                                                                                    | 业生)双方通过供需见<br>帽本单位情况。以及<br>门标,愿意到甲方或<br>双方应按有关法律法<br>;如下条款;                                                                                                    | 家庭联系人<br>面、双向选择根据《普通高等学校<br>乙方工作岗位情况,并通过对乙方门<br>此并在规定成为定期很内根到。<br>规的规定,钉立劳动合同,傅用合同<br>(岗位),服:                                                                                                    | 学生就业工作(<br>約了解、考核、<br>)、并办理有关。<br>等期年,试                                                                            | 武方面限 家庭电话 家庭电话 寄庭电话 寄庭电话 写方记(597)(59),i 同意录用乙方,乙方已如实向 手续。 相称                                                                                                    | 达成如下协议:<br>同甲方介绍自<br>算起、                                              |
| 方、情、、1.地<br>3、1                                                                                                    | 生源地                                                                                                    | 业生)双方通过供需见<br>留本率位情况。以及<br>刀解,愿意到甲方就<br>双方依按有关法律法<br>如下条款;<br>工作条件和劳动保护匠<br>期收入为大民币<br>二朝包茶社会统署系引                                                                                                    | 家庭联系人<br>面、双向选择根据《普通高等学校<br>乙方工作构体情况,并通过对乙方门<br>现并在规定成分证则很内根到。<br>规约规定,订立劳动合同,都用合同<br>(岗位),服;<br>这符合国家有美规定。<br>元/门,试用期满后由双方共同<br>8保障、医疗保险、工伤保险、生                                                   | 2学生就业工作<br>约了解、考核,<br>),并办理有关<br>务期年,就<br>约定的收入为<br>有保险、失业仍                                                        | 武治面貌 家庭电话 家庭电话 常行规定)(数字[1997]6号),1 同意录用乙方,乙方已如实向 手续。 相照                                                                                                    | 达成如下协议:<br>1甲方介绍自<br>算起, 二<br>算起, 二                                   |
| 方、情、、1.<br>地:<br>3.4<br>規:                                                                                                    | 生源地                                                                                                    | 业生)双方通过供需见<br>留本率位情况。以及<br>了解,愿意到甲方键<br>双力增按有关法律法<br>如下条款;<br>工作条件和劳动保护E<br>取收入为人员币<br>编利包括社会统筹条4                                                                                                    | 家庭联系人<br>面、双向选择根据《普通高等学校<br>乙方工作岗位情况,并通过对乙方订<br>现并在规定成行定期很内根到。<br>规约规定,订立劳动合同,傅用合同<br>(岗位),服:<br>设符 查图 家有关规定。<br>元元/1、试用期满后由双方共同<br>差保险、医疗保险、工伤保险、生                                                | 2学生就业工作<br>约了解、考核,<br>),并办理有关<br>务期年,就<br>]约定的收入为<br>育保险、失业保                                                       | 武治面限 家庭电话 家庭电话 常行规定)(数字[1997)6号), 词意录用乙方,乙方已如实向 手续。 相周月,试用期从  人民币元/月。 脸和住房会积金(即"五言                                                                                                    | 达成如下协议:<br>□甲方介绍自<br>算起,<br>算起,<br>章一金")等日                            |
| 万、情、、1.地<br>3.4 規<br>5.                                                                                                    | 生源地                                                                                                    | 业生)双方通过供需见<br>留本率位情况。以及<br>双方层按有关法律法<br>如下条法;<br>工作条件和劳动保护:5<br>制收入为入钱币<br>每种包括社会统筹养引<br>容                                                                                                    | 家庭联系人<br>面、双向选择根据《普通高等学校<br>乙方工作岗位情况,并通过对乙方订<br>规作规定,订立劳动合同,傅用合同<br>(岗位),服<br>(岗位),服<br>范符合国家有关规定。<br>元/月、试用期满后由双方共同<br>客保险、医疗保险、工伤保险、生                                                            | 学生就业工作,<br>9了解、考核,<br>), 井办理有关<br>56期年,就<br>]约定的收入为<br>育保险、失业保                                                     |                                                                                                    | 达成如下协议。<br>10甲方介绍自<br>算起。<br>算起。<br>                                  |
| 「<br>何甲甲況乙经<br>1. 地<br>1. 地<br>1. 地<br>1. 地<br>1. 一                                                                                                    | 生源地                                                                                                    | 业生)双方通过供需见<br>留本率位情况。以及<br>双方层按有关法律法<br>如下条法;<br>工作条件和劳动保护5<br>驾驶(人为人取户<br>场现在分子,取户<br>等                                                                                                    | 家庭联系人<br>面、双向选择根据《普通高等学校<br>乙方工作岗位情况,并通过对乙方订<br>规的规定,订立劳动合同,傅用合同<br>(岗位),于服<br>(岗位),于服<br>支行合国家有关规定。<br>元/月,试用期满后由双方共同<br>客保险、医疗保险、工伤保险、生                                                          | 学生就业工作<br>9了解、考核, 1<br>), 井办理有关<br>57 年, 就<br>16 定的收入为<br>16 定的收入为                                                 |                                                                                                    | 达成如下协议:<br>10甲方介绍自<br>算起,<br>登一金")等印                                  |
| 「「「」」「」」<br>「」」<br>「」」<br>「」」<br>「」」<br>「」」<br>「」」<br>「」」<br>「」                                                                                                    | 生源地<br>毕业时间<br>1人单位)与乙方(单<br>中方已如实向乙方介<br>2, 并通过对甲方枯<br>至甲乙親方排商适居<br>甲乙親用乙方另<br>一<br>四方为乙方提供的<br>定方報用无法提供的<br>定方额定的其他内<br>案方约定的其他内<br>条体较作为鉴证力                                                                                                    | 业生)双方通过供需更<br>個本单位情况,以及<br>双方应按有关法律法<br>如下条款;<br>工作条件和劳动保护环<br>期收入方太钱币<br>每<br>一<br>章<br>一<br>章<br>一<br>章<br>一<br>章<br>一<br>章<br>和<br>等<br>一<br>章<br>一<br>章<br>章<br>一<br>章<br>章<br>一<br>前<br>本<br>六<br>信<br>和<br>寺<br>动<br>集<br>步<br>成<br>九<br>方<br>成<br>大<br>武<br>本<br>九<br>二<br>校<br>和<br>寺<br>动<br>泉<br>中<br>方<br>成<br>九<br>二<br>校<br>和<br>寺<br>动<br>泉<br>中<br>方<br>成<br>九<br>一<br>大<br>本<br>九<br>二<br>校<br>本<br>九<br>二<br>校<br>本<br>九<br>二<br>校<br>本<br>九<br>二<br>校<br>本<br>九<br>二<br>体<br>和<br>寺<br>动<br>泉<br>中<br>方<br>成<br>九<br>一<br>5<br>本<br>九<br>二<br>一<br>二<br>(<br>本<br>二<br>二<br>二<br>(<br>本<br>二<br>二<br>二<br>二<br>二<br>二<br>二<br>二<br>二<br>二<br>二<br>二<br>二 | 家庭联系人<br>面、双向选择根据《普通高等学校<br>乙方工作构体情况并通过对乙方行<br>数并在规定或约定期限内报到。<br>规约规定,订立劳动合同,傅用合同<br>(岗位),服<br>(岗位),服<br>宽容合国家有美规定。<br>元/月,试用期满后由双方共同<br>整保险、医疗保险、工伤保险、生<br>先的,违约方支付约定金额。<br>签章,本协议以备案内容为准,甲石      | 学生就业工作<br>有了解、考核。<br>),并办理有关:<br>务期年,就<br>门约定的收入为,<br>育保障、失业保<br>元作为违着<br>公双方可扫描本                                  |                                                                                                    | 达成如下协议<br>10甲方介绍自<br>算起,算起,<br>章一金")等闭<br>月之内,由乙刀                     |
| 方、情、、1.地23.4 規 5. 一本案                                                                                                    | 生源地<br>毕业时间<br>1人单位)与乙方(单<br>力方已如实向乙方介<br>之方到甲方的商运,并通过对甲方的<br>至甲乙双方协商运动<br>甲方聘用乙方另一<br>点为<br>甲方为乙方提供的<br>甲方为乙方提供的<br>定的福利及<br>双方的定的其他内<br>案4<br>次方的定的其他内<br>条4<br>条4<br>一次方案<br>一次方案<br>一次方案<br>一次<br>一次<br>一次<br>一次<br>一次<br>一次<br>一次<br>一次<br>一次<br>一次 | 业生)双方通过供需更<br>個本率位情况,以及<br>双方版技有天法律法<br>"如下条款;<br>工作条件和劳动保护环<br>期收入为太民币<br>每<br>一<br>字盖章后生效,如有<br>审使后加盖学校电子<br>甲方(0                                                                                                    | 家庭联系人<br>面、双向选择根据《普通高等学校<br>乙方工作构体情况,并通过对乙方行<br>现并在规定或方立劳动合同《明用合同<br>(均位),服:<br>近行合国家有美规定。<br>元心门,试用期满后由双方共同<br>整保障、医疗保险、工伤保险、生<br>管保障、医疗保险、工伤保险、生<br>选约,违约方支付约定金额<br>签定。本协议以备案内容为准,甲。<br>用人单位)    | 学生就业工作<br>有了解、考核,<br>),并办理有关:<br>务期年,就<br>1約定的收入为<br>育保障、失业保<br>元作为违参<br>乙双方可扫描本                                   |                                                                                                    | 达成如下协议<br>即7方介绍自<br>算起,<br>算起,<br>引之内,由乙力<br>学校()                     |
| 「<br>明甲炭乙经<br>1.地2<br>3.4 規<br>5本楽                                                                                                    | 生源地                                                                                                    | 业生)双方通过供需观<br>帽本率位情况。以及<br>双方磁按有关法律法<br>如下条次;<br>工作条件和劳动保护型<br>调收入力入队币<br>强利包括社会统等系引<br>等<br>字盖泰后生效。如有<br>事核后加盖学校电子<br>甲方0<br>人事部门签章                                                                                                    | 家庭联系人<br>面、双向选择根据《普通高等学校<br>乙方工作岗位情况,并通过对乙方订<br>规的规定,订立劳动合同,傅用合同<br>(岗位),限<br>位符合国家有关规定。<br>元/月,试用期满后由双方共同<br>整保险、医疗保险、工伤保险、生<br>整保险、医疗保险、工伤保险、生<br>备保险、医疗保险、工伤保险、生<br>量。<br>本协议以备案内容为准,甲<br>相,单位) | 学生就业工作<br>有了解、考核,<br>), 并办理有关<br>务期年,就<br>均定的收入为。<br>有保险、失业保<br>元作为违约<br>之双方可扫描本<br>含部门<br>即门签章                    | 政治面限       家庭电话       常行规定)(数字[1997]6号),;       國意录用乙方,乙方已如实向       手续。       用個     月,试用期从       人民币     元/月,<br>識和住房会积金(即"五易       過倉。双方签定后10个工作F       防以二维码查询备案内容。       鉴证登记方(      | 达成加下协议<br>]甲方介绍自<br>算起,算起,<br>章一金 <sup>*</sup> )等印<br>目之内, 由乙刀<br>学校) |
| 「一」<br>「一」<br>「一」<br>「一」<br>「一」<br>本家<br>「<br>」<br>「<br>」<br>「<br>」<br>「<br>」<br>「<br>、<br>」<br>」<br>、<br>る<br>「<br>」<br>」<br>、<br>、<br>」<br>、<br>、<br>」<br>、<br>、<br>」<br>、<br>、<br>」<br>、<br>、<br>」<br>、<br>、<br>、<br>」<br>、<br>、<br>、<br>、<br>、<br>、<br>、<br>、<br>、<br>、<br>、<br>、<br>、 | 生源地<br>毕业时间<br>1人单位)与乙方(单<br>户方已如实向乙方有<br>2, 并通过对甲方的<br>2, 方到甲方物商达成<br>型方为乙方提供的<br>乙方被录用后试用<br>更方为乙方提供的<br>定的福利及<br>双方的定的其他内<br>案体的议经甲乙双方答<br>案。学校作为鉴证力<br>用人单位或单位                                                                                       | 业生)双方通过供需更<br>個本率位情况。以及<br>双方应按有天法律法<br>"如下条款;<br>工作条件和劳动保护吗<br>期收入为大民币<br>每<br>一<br>章<br>一<br>章<br>一<br>章<br>一<br>章<br>一<br>章<br>一<br>章<br>一<br>章<br>章<br>一<br>章<br>章<br>一<br>章<br>章<br>一<br>章<br>章<br>章<br>章<br>章<br>章<br>章<br>章<br>章<br>章<br>章<br>章<br>章<br>章<br>章<br>章<br>章<br>章<br>章<br>章                                                                                                    | 家庭联系人 面、双向选择根据《普通高等学校 乙方工作岗位情况,并通过对乙方订<br>规件规划定,订立劳动合同,傅用合同                                                                                                    | 《学生就业工作<br>约了解、考核,<br>), 并办理有关<br>务期年, 就<br>]约定的收入为,<br>育保障、失业保<br>元作为违约<br>之双方可扫描本<br>含部门<br>即门签章                 | 政治面限       家庭电话       常行规定)(牧字[1997]6号),1       病意录用乙方、乙方已如实向       手续。       用周月,试用期从       人民币元/月。       腺和住房会积金(即"五陽       塗。双方差定后10个工作目       防以二维码查询备案内容。       鉴证登记方()       (电子篓章 | 达成如下协议<br>即下方介绍自<br>算起。算起。<br>章一金")等印<br>引之内,由乙刀<br>学校)               |
| 「<br>の<br>用<br>甲<br>形<br>ス<br>2<br>3<br>4<br>規<br>5<br>一<br>本<br>条<br>-<br>-<br>-<br>-<br>-<br>-<br>-<br>-<br>-<br>-<br>-<br>-<br>-                                                                                                    | 生源地<br>毕业时间<br>1人单位)与乙方(冲<br>P方己如实向乙方有)<br>之,并通过对甲方相到运后。<br>会甲乙双方协商达成<br>点为。<br>平方为风力无提供的<br>定的 編利及<br>双方的定的其他内<br>本协议经甲乙双方鉴<br>案。学校作为鉴证方<br>用人单位或单位                                                                                                    | 业生)双方通过供需见<br>如本单位情况。以及<br>元就一般有关法律法<br>如下条款;<br>工作条件和劳动保护5<br>期收入为关键币<br>编制包括社会统筹养利<br>等<br>字盖章后生效。如有<br>甲核后加盖学校电子<br>甲方(<br>人事部门签章                                                                                                    | 家庭联系人 面、双向选择根据《普通高等学校 乙方工作岗位情况,并通过对乙方计 城井在堤定煤方印限用在用租到。 (岗位),服 (岗位),服 (岗位),服 (均位),服 近行合国家有关煤定。 元/月、试用期满后由双方共同 整定。本协议以备案内容为准,即 银的方支付约定金额 签查。本协议以备案内容为准,即 银方毕业生就业主气 或宿直单位上级主管/ 校办人:                   | 2学生就业工作,<br>約了解、考核,<br>), 井办理有关<br>务期 年,就<br>例定的收入为<br>有保险、失业保<br>一元作为违差<br>全部<br>行<br>彩<br>行<br>彩<br>(公章)<br>(公章) |                                                                                                    | 达成如下转议:<br>□甲方介绍自<br>算起, □<br>算起, □<br><br>引之内, 由乙.7.<br>学校)          |

签名:

年 月 日

图 9

微信公众号;广东大学生就业创业 甲方盖章前请扫码验证备案内容!

#### (十) 回传就业协议

与签约单位签订就业协议后,毕业生应及时上传签订后的图片,经学校就 业部门审核通过后,系统将自动在此图片上加盖学校电子印章,此时方为完成 所有流程闭环。

注意: 拍照上传时,务必注意协议书上的左上、右上、左下三个二维码要与拍照界面的三个方框对应,不可打横拍照,不可留边框。要求回传的内容务必清晰,在电脑上放大后仍可看清,否则学校加盖电子签章后再导出 PDF 便无法清晰打印。

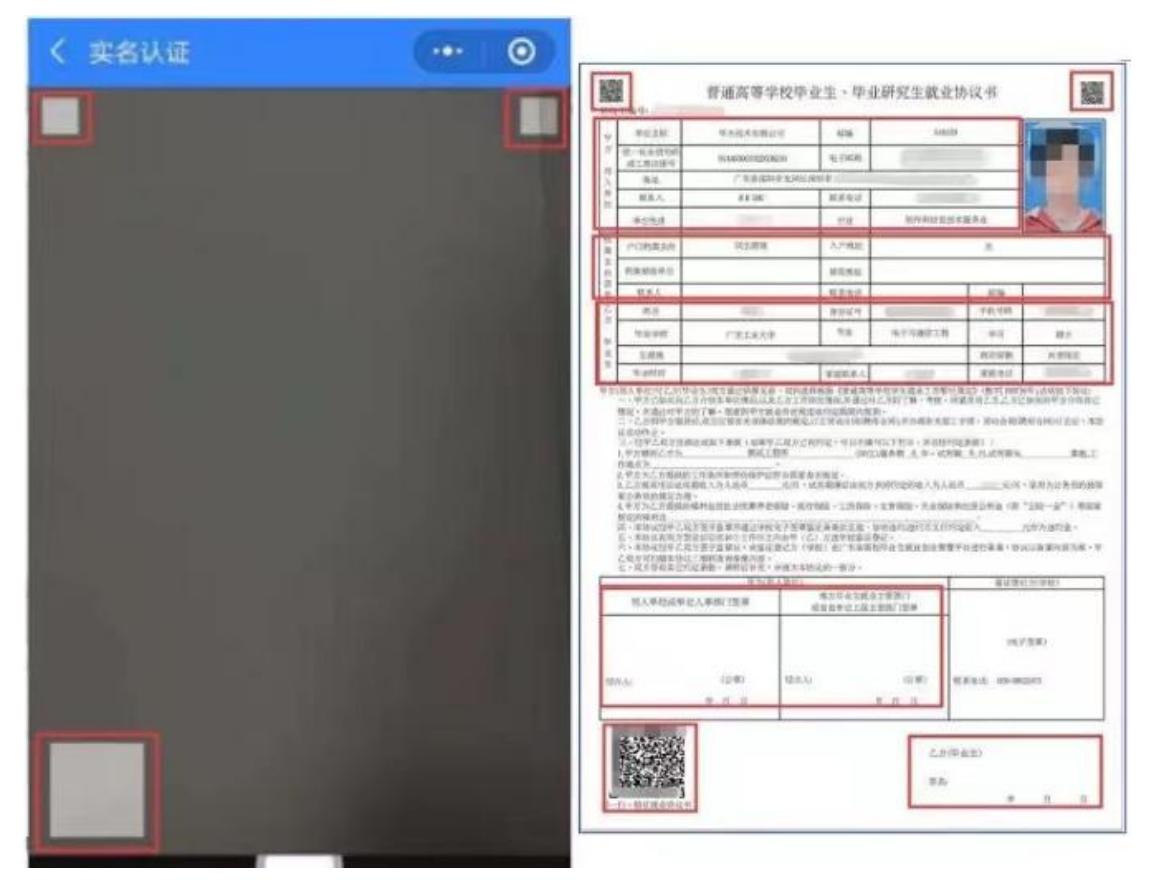

图 10